## Select Plus Network Provider Finder Instructions Green PPO Plan

Go to www.myuhc.com

Click on "Find a Provider"

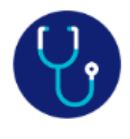

## Find a doctor

Find a doctor, medical specialist, mental health care provider, hospital or lab.

Find a Provider >

## **Click on Medical Director under Provider Type**

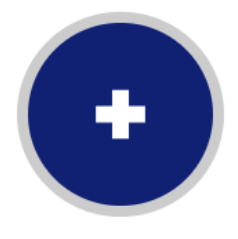

Medical Directory Find a doctor, medical specialist, hospital or lab

## **Click on Employer and Individual Plans**

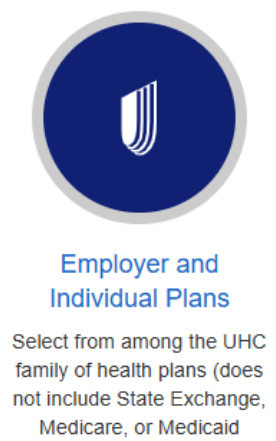

plans)

Select the Select Plus Plan Network

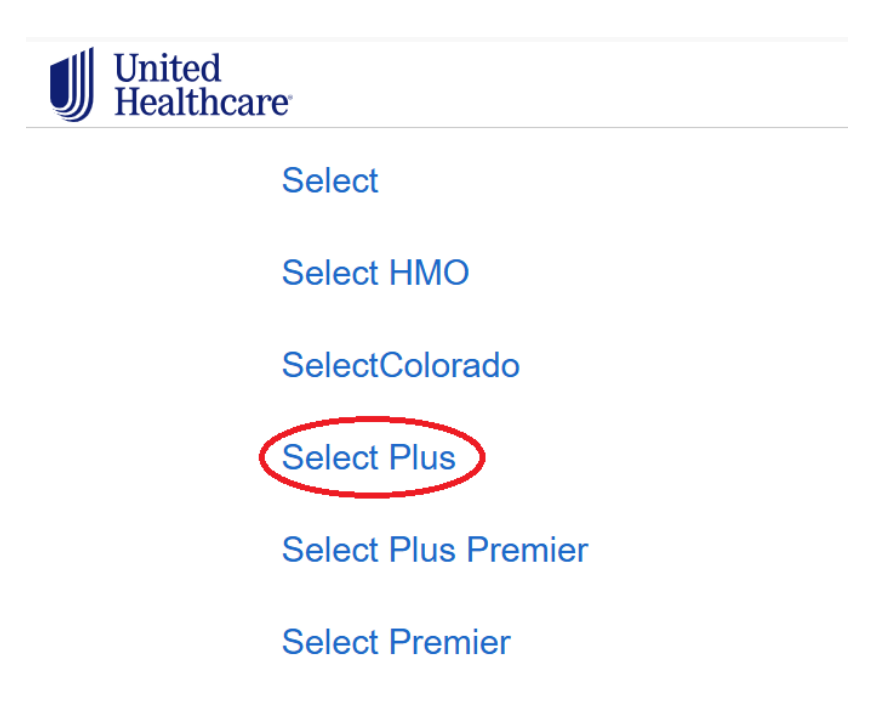

Enter your search criteria

Search for providers and services

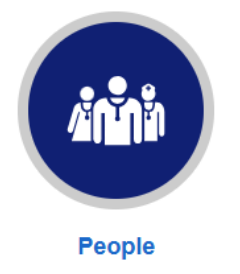

Doctors, medical groups, and other professionals by specialty Places Hospitals, clinics, labs, imaging centers, medical

suppliers

::